# Beschreibung zum NWTU Technik Videoportal

## 1) Registrierung

Über den Link <u>www.nwtu.eu</u> gelangt ihr zum NWTU Technik Videoportal, wo ihr Euch

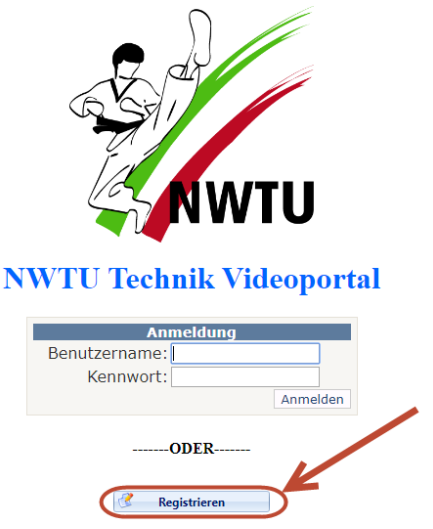

zunächst über den Button "Registrieren" registrieren müsst.

Im Anschluss gelangt Ihr auf die Registrieren Seite, wo Ihr Eure Benutzerangaben (1) hinterlegen müsst.

| Benutzerangahen |         | ngahan                                    | - Vinwaie                                                                                                    |
|-----------------|---------|-------------------------------------------|----------------------------------------------------------------------------------------------------|
| 1               | Name    | Mustermann                                | Nachdem Ihre Daten gespeichert wurden, werden diese zunächst geprüft. Anschließend wird Ihnen eine E-Mail mit den |
|                 | Vorname | Max 1                                     | Amneloedaten zugeschickt.                                                                                         |
|                 | E-Mail  | max@mustermann.de                         | Nach der ersten Anmeldung musst du das Passwort ändern und kannst anschließend deine Vereinsmitglieder anmelden.  |
|                 | verein  | laekwondo SG Bochum e.v.   44/87   Bochum |                                                                                                    |
|                 |         |                                           |                                                                                                    |

## G Speichern 2 Speichern

Bei der Vereinssuche könnt Ihr oben in der Auswahlmaske nach den Orten oder Namen suchen, wodurch die Auswahl eingeschränkt wird.

| Verein | bochum                                                    |
|--------|-----------------------------------------------------------|
|        | 1. Taekwondo Verein Bochum 80 e.V.   44795   Bochum       |
|        | An Do Bochum-Wattenscheid e.V.   44867   Bochum           |
|        | llyo Do <mark>Bochum</mark>   44805   <mark>Bochum</mark> |
|        | Taekwondo SG Bochum e.V.   44787   Bochum                 |

Anschließend speichert Ihr die Daten unter (2). Beim Speichern wird an die Administratoren eine E-Mail versendet, die dann Euren Zugang bestätigen.

```
Info: Die Daten wurden erfolgreich gespeichert! Die
Registrierung wird geprüft, anschließend wird das Passwort
zugesendet.
```

Sollte es beim Speichern zu Fehlern kommen, so werden diese unterhalb der Buttons in roter Schrift angezeigt.

Nach der Bestätigung erhaltet Ihr ein Einmalpasswort per E-Mail, um euch anzumelden.

| 📿 Antworten  | 🕼 Allen antworten 🔓 Weiterleiten                                                                                                    |
|--------------|----------------------------------------------------------------------------------------------------|
|              | Sa 15.08.2020 09:30                                                                                                    |
|              | onlineturnier@nwtu.eu                                                                                                    |
|              | NWTU Technik Videoportal - Registrierung                                                                                                    |
| An           |                                                                                                    |
| Hallo Max,   |                                                                                                    |
| deine Anme   | eldedaten für das NWTU Technik Videoportal lauten wie folgt.                                                                                                    |
| Benutzer: n  | nax@mustermann.de                                                                                                    |
| Passwort: 7  | 0603623                                                                                                    |
| Das Passwo   | rt soiltest du airekt nach erroigter Anmeldung unter dem Menupunkt -Passwort andern- abandern! Nach der ersten Anmeldung musst du das Passwort ändern und kannst anschließend deine Vereinsmitglieder anmelden. |
| gez. Euer Te | echnik Team                                                                                                    |

Dieser Prozess kann 1-2 Tage dauern.

Falls der Verein nicht der NWTU angehörig ist, kann dieser auf dem folgenden Weg hinzugefügt werden.

Dazu setzt Ihr bitte ein Häkchen bei "kein NWTU Verein", wodurch weitere Felder eingeblendet werden.

| Name        | ame Mustermann     |   |  |
|-------------|--------------------|---|--|
| Vorname     |                    |   |  |
| E-Mail      |                    |   |  |
| Verein      |                    |   |  |
|             | 🗹 kein NWTU Verein | 7 |  |
| Vereinsname | TKD Musterstadt    |   |  |
| Stadt       | Stadt Musterstadt  |   |  |
|             |                    |   |  |

Sobald diese ausgefüllt worden sind kann hier ebenfalls gespeichert werden. Die Bestätigung läuft auf demselben Wege, wie zuvor beschrieben.

## 2) Erstanmeldung

Speichern

Nachdem Ihr die Zugangsdaten per E-Mail erhalten habt, könnt Ihr Euch über die Anmeldemaske im NWTU Technik Videoportal anmelden.

Verwerfen

5

| Anmeldung                       |  |  |  |  |
|---------------------------------|--|--|--|--|
| Benutzername: max@mustermann.de |  |  |  |  |
| Kennwort:                       |  |  |  |  |
| Anmelden                        |  |  |  |  |

Nach der erfolgreichen Anmeldung erscheint im oberen Bereich der Maske ein Menü mit drei Einträgen, die nun anhand der rot markierten Buchstaben im Bild beschrieben werden.

|                                        | NWTU Technik Videoportal |
|----------------------------------------|--------------------------|
| Meine Daten Teilnehmer Passwort ändern |                          |
| a c                                    |                          |

## a. Meine Daten

Über diesen Menüpunkt müsst Ihr Eure Benutzerdaten ändern und anschließend über den Button "Speichern" bestätigen. Die grau hinterlegten Felder lassen sich nicht mehr ändern.

| Allgemein | Allgemeine Daten  |        | dsdaten                                   |
|-----------|-------------------|--------|-------------------------------------------|
| Name      | Mustermann        | Verein | Taekwondo SG Bochum e.V.   44787   Bochum |
| Vorname   | Max               |        |                                           |
| E-Mail    | max@mustermann.de |        |                                           |
|           |                   | ]      |                                           |
|           |                   |        |                                           |

| G | Speichern | Verwerfen |
|---|-----------|-----------|
|   | -         |           |

## b. Teilnehmer anmelden

Über diesen Menüpunkt könnt Ihr Eure Teilnehmer des Vereins für das Turnier anmelden.

| Starternummer |                      | QR-Code                                |
|---------------|----------------------|----------------------------------------|
| Name          | z.B. Mustermann      |                                        |
| Vorname       | z.B. Max             |                                        |
| Geburtsdatum  | 01.01.1980 🔳 🙎       |                                        |
| Geschlecht    | männlich             |                                        |
| Graduierung   | 10. Kup, weiss       |                                        |
| Formenart     | Traditionell         |                                        |
| Neuanlage     | - 1 Speichern 3 So V | erwerfen 🕅 Löschen @ QR-Code versenden |
|               |                      |                                        |

- (1) Neuanlage Diesen Button Neuanlage immer zuerst drücken, auch wenn noch kein Teilnehmer angelegt wurde.
- (2) Datenbereich -Hier müssen alle Felder ausgefüllt werden. Im Feld Formenart wird festgelegt, ob der Teilnehmer nur in einer oder in mehreren Formenarten (z.B. Traditionell & Freestyle) starten möchten. Entsprechend müssen dann auch die Formen vorgetragen werden.
- (3) Speichern Nach dem Speichern wird eine entsprechende Meldung darunter ausgegeben und der danebenstehende QR-Code aktualisiert.

Folgend eine Beispielanmeldung.

| Starternummer |                              | QR-Code                           |
|---------------|------------------------------|-----------------------------------|
| Name          | Mustermann                   | 回然微淡回                             |
| Vorname       | Erika                        |                                   |
| Geburtsdatum  | 01.01.1980                   |                                   |
| Geschlecht    | weiblich                     |                                   |
| Graduierung   | 6. Kup, grün                 |                                   |
| Formenart     | Traditionell                 |                                   |
| Neuanlage     | G Speichern Speichern Verwer | ien 🗍 Löschen 🖉 QR-Code versenden |

Info: Die Teilnehmerin Erika Mustermann wurde erfolgreich angemeldet.

| Starternummer | Name       | Vorname | Geburtsdatum | Alter | Kupgrad | Formenart                |
|---------------|------------|---------|--------------|-------|---------|--------------------------|
| 1             | Mustermann | Erika   | 01.01.1980   | 40    | 6. Kup  | Traditionell             |
| 3             | Mustermann | Lena    | 01.01.1980   | 40    | 7. Kup  | Traditionell & Freestyle |
| 2             | Mustermann | Max     | 01.01.1980   | 40    | 3. Dan  | Traditionell             |
|               |            |         |              |       |         |                          |

Im Anschluss wird die darüberstehende Liste mit den Teilnehmern aktualisiert.

Damit sich der Teilnehmer am Aufnahmeort des Videos leichter identifizieren kann, so kann der QR-Code per E-Mail versendet werden.

Dazu klickt Ihr zunächst auf den Button "QR-Code versenden" @QR-Code versenden". Anschließend öffnet sich rechts daneben ein Textfeld zur Eingabe der E-Mail-Adresse des Teilnehmers (wird nicht gespeichert) und der Text des Buttons ändert sich in "E-Mail versenden".

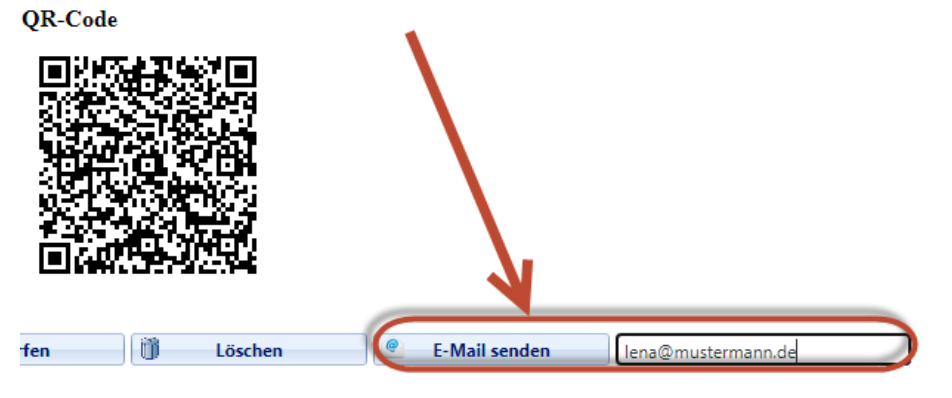

Falls eine Fehleingabe der E-Mail-Adresse erkannt wird, erscheint die folgende Fehlermeldung.

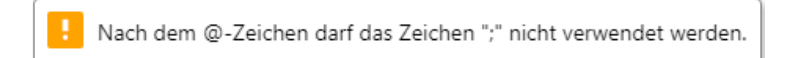

Ist alles soweit richtig eingegeben, so erscheint Im Anschluss eine Erfolgsmeldung zum Versand der E-Mail.

Info: Die E-Mail an Lena Mustermann wurde erfolgreich versendet

#### Beim Teilnehmer kommt die E-Mail in folgender Form an.

| 🗣 Antworten 🚱 Allen antworten 🖴 Weiterleiten                                                                                                    |
|----------------------------------------------------------------------------------------------------|
| Sa 15.08.2020 09:59                                                                                                    |
| onlineturnier@nwtu.eu                                                                                                    |
| NWTU Technik Videoportal - QR-Code Identifikation                                                                                                    |
| An                                                                                                    |
| QRCode.jpg                                                                                                    |
| Sehr geehrte Frau Lena Mustermann                                                                                                    |
| im Anhang senden wir dir den QR Code für die Anmeldung am Turniertag. Dieser wird an der Kampffläche von dem Flächenkoordinator eingescannt.<br>Des Weiteren liegt eine Liste bereit, wo wir deine Daten abfragen (die Daten haben wir der Onlineanmeldung entnommen) und du die Teilnahme an unserer Landesmeisterschaft per Unterschrift bestätigst. |
| Mit sportlichem Gruß                                                                                                    |

NWTU Technik Team

### c. Teilnehmer Terminbuchung

Ab der Freigabe der Terminbuchung erscheinen im Menü unter Teilnehmer zwei weitere Einträge.

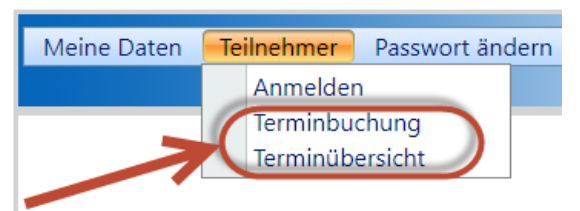

#### i. Terminbuchung

In dieser Maske könnt Ihr Eure Teilnehmer den Aufnahmeorten und Zeitblöcken zuordnen.

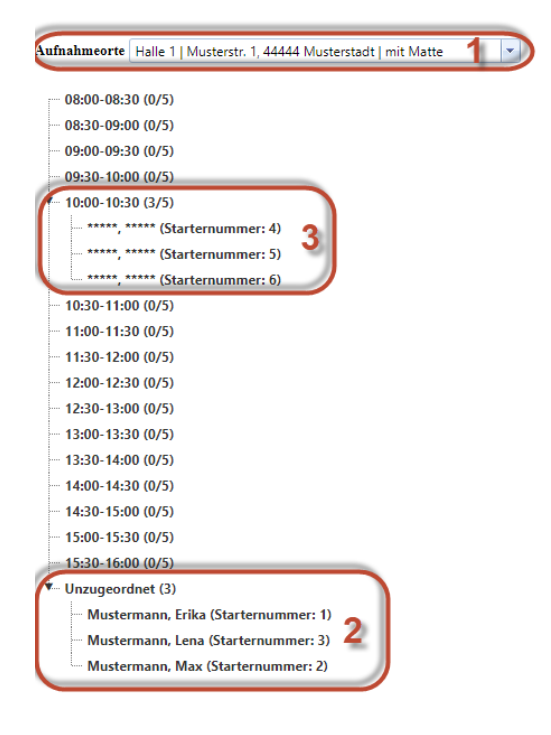

G Speichern 4 Verwerfen

- (1) Aufnahmeort Hier könnt Ihr die Halle auswählen.
- (2) Unzugeordnet Hier stehe Eure Teilnehmer.
- (3) 10:00-10:30 (3/5) Für diesen Zeitblock sind schon Teilnehmer von einem anderen Verein zugeordnet. 3 von 5 Plätzen sind schon belegt.

(4) Speichern – Die Zuordnungen werden abgespeichert. Bei Terminkollisionen, die während der Zuordnung auftreten kann es vorkommen, dass einige Zeitblockzuordnungen abgelehnt werden, da sich beim Speichern bereits eine Zuordnung eines anderen Vereins ergeben hat. Diese Teilnehmer erscheinen dann wieder unter "Unzugeordnet".

Vor dem Wechsel des Aufnahmeortes bitte Speichern drücken! Nach der erfolgreichen Speicherung erscheint die folgende Meldung.

#### Info: Die Terminbuchungen wurden erfolgreich gespeichert!

Die Zuordnung innerhalb der Baumstruktur funktioniert per Drag & Drop (linke Maustaste gedrückt halten und verschieben. Anschließend loslassen).

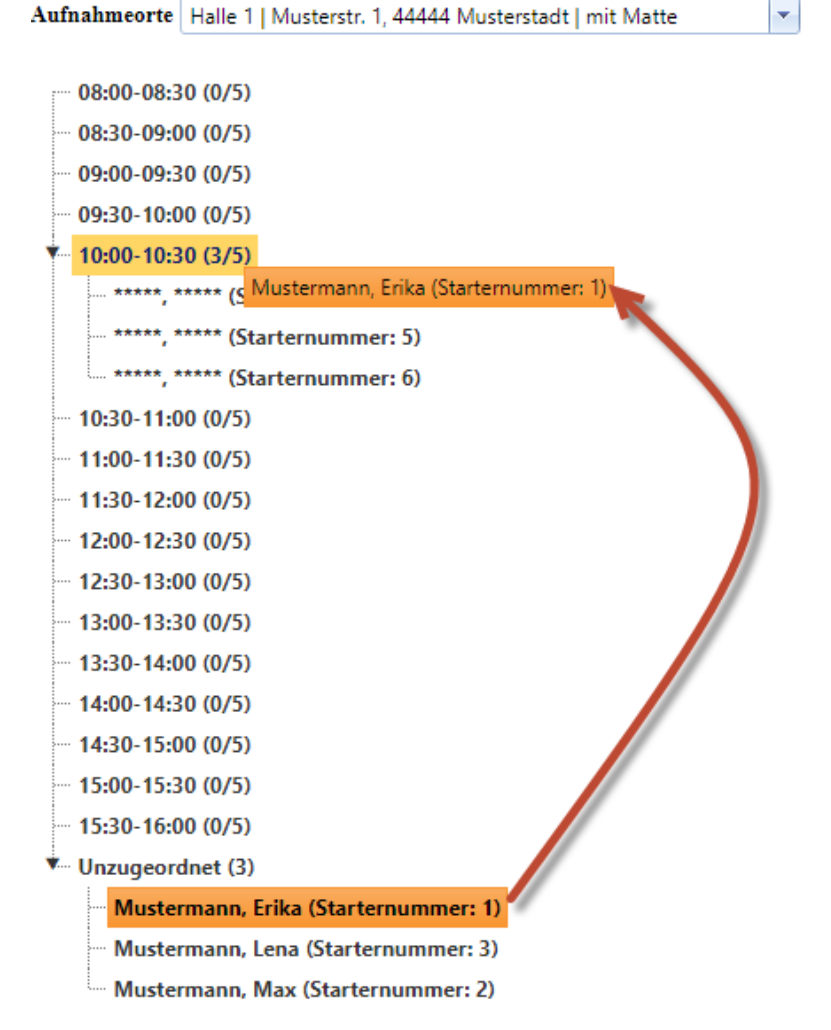

Wenn eine Gruppe bereits voll ist, so wird das über die hinten stehende Zahl angezeigt.

| < | 10: | 00-10:30 (5/5)                       |
|---|-----|--------------------------------------|
|   | ·   | ******, ****** (Starternummer: 4)    |
|   | ·   | ******, ****** (Starternummer: 5)    |
|   | ·   | ******, ****** (Starternummer: 6)    |
|   | ļ   | Mustermann, Erika (Starternummer: 1) |
|   | ļ   | Mustermann, Lena (Starternummer: 3)  |

Die Auswahl mehrerer Teilnehmer gleichzeitig funktioniert über die gedrückt gehaltene STRG oder SHIFT Taste.

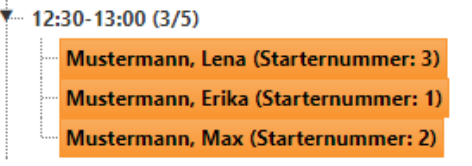

## ii. Terminübersicht

Wenn alle Terminbuchungen vorgenommen wurden, so kann als Zusammenfassung die Auswertung dazu über die Terminübersicht aufgerufen werden.

|                            | NWTU Technik Videoportal |         |                                                          |                    |  |  |  |  |
|----------------------------|--------------------------|---------|----------------------------------------------------------|--------------------|--|--|--|--|
| Meine Daten Teilne         | hmer Passwort ändern     |         |                                                          | Benutzer: Max Must |  |  |  |  |
| Excel Export 72 PDF Export |                          |         |                                                          |                    |  |  |  |  |
| Starternummer              | Name                     | Vorname | Aufnahmeort                                              | Zeitblock          |  |  |  |  |
| 1                          | Mustermann               | Erika   | Halle 1   Musterstr. 1, 44444 Musterstadt   mit Matte    | 10:00-10:30        |  |  |  |  |
| 3                          | Mustermann               | Lena    | Halle 1   Musterstr. 1, 44444 Musterstadt   mit Matte    | 11:30-12:00        |  |  |  |  |
| 2                          | Mustermann               | Max     | Halle 2   Musterstr. 99, 44666 Musterhausen   ohne Matte | 13:30-14:00        |  |  |  |  |

Unterschiedliche Aufnahmeorte werden hier ebenfalls dargestellt.

Über den Button "Excel Export" kann ein Export in eine Exceldatei erfolgen. Über den Button "PDF Export" wird die Auswertung in eine PDF-Datei exportiert.

## d. Passwort ändern

Über die Seite Passwort ändern lässt sich das zugesendete Passwort abändern. Das zugesendete Passwort wird unter "Altes Passwort" eingetragen und ein neu ausgedachtes Passwort muss in den beiden darunter liegenden Feldern eingetragen werden.

| Benutzer:                   | Max Mustermann |  |  |  |  |  |
|-----------------------------|----------------|--|--|--|--|--|
| Altes Passwort:             | •••••          |  |  |  |  |  |
| Neues Passwort:             | •••••          |  |  |  |  |  |
| Neues Passwort wiederholen: |                |  |  |  |  |  |
|                             |                |  |  |  |  |  |

Nach erfolgter Speicherung werden die Passwortfelder geleert und Ihr werdet auf die Startseite umgeleitet. Dazu erscheint die entsprechende Meldung.

```
Info: Das Passwort wurde erfolgreich geändert. Sie werden in
3 Sekunden zur Startseite umgeleitet.
```

Das Passwort verlangt einen eine gewisse Passwortkomplexität (siehe Fehlermeldung).

```
Fehler: Bei der Prüfung der Passwortkomplexität sind folgende
Fehler aufgetreten. Das Passwort muss mindestens 8 Zeichen
lang sein! Es muss mindestens ein Sonderzeichen im Passwort
hinterlegt werden! Es muss mindestens ein Buchstabe im
Passwort hinterlegt werden!
```